## ダイナミックラベルと引き出し線

ご存知でしたか?... ポリゴンのダイナミックラベルに対して、表示位置や引き出し線 の有無を設定できます。

## ダイナミックラベルや引き出し線を設定することで...

- 編集 (Editor) 処理を使わなくても素早くラベルを作成できます。
- 表示ウィンドウを使う任意の処理でラベルを利用できます。
- ポリゴンの外にラベルを置いた場合、引き出し線を利用できます。
- ラベルを強制的にポリゴン内部に表示することもできます。

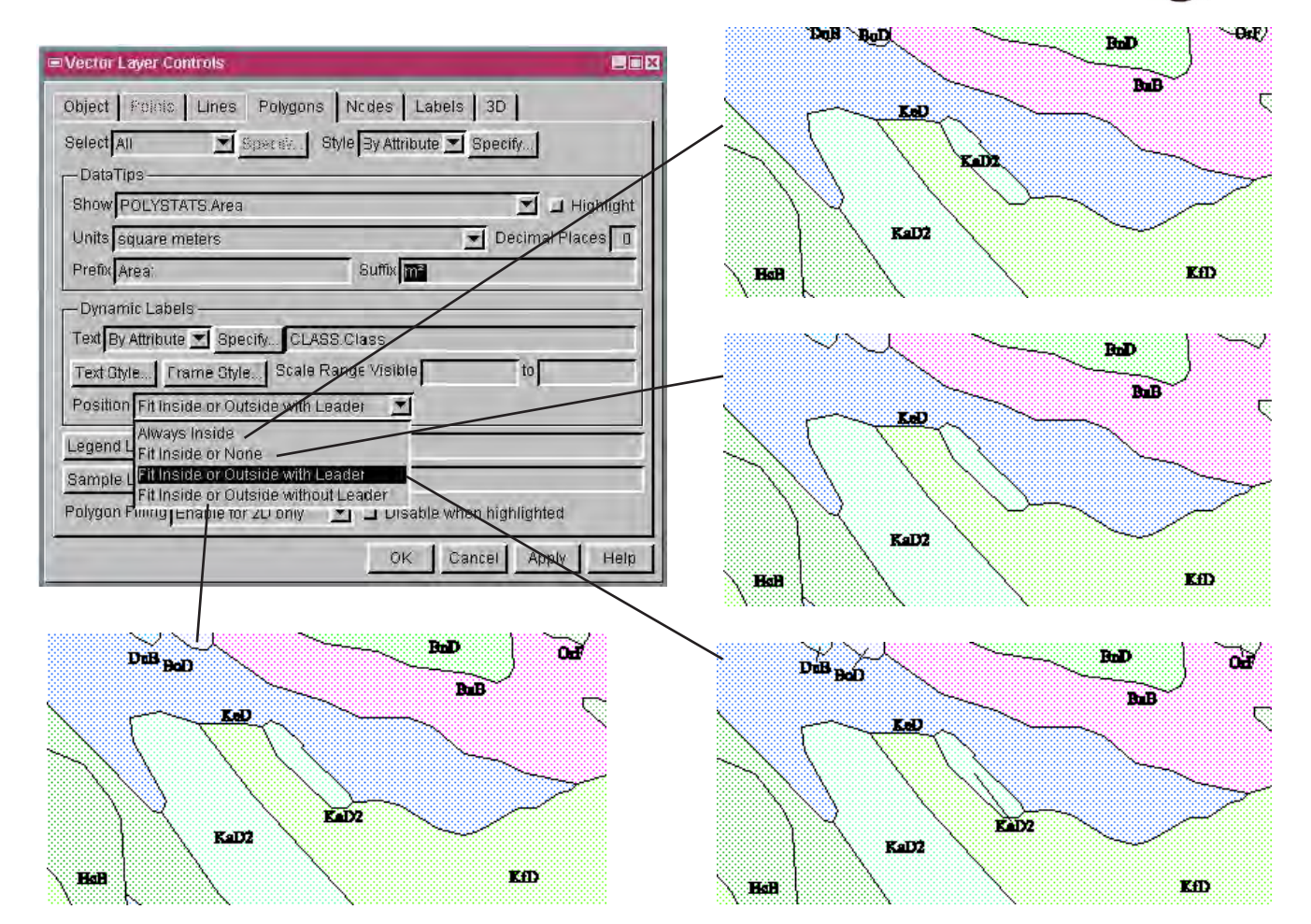

## ダイナミックラベルを使用する方法

- 〈ベクタレイヤコントロール〉ウィンドウの [ ポリゴン (Polygon)] タブパネルを選択します。[ ラベル (Label)](V2010 では [ テキスト (Text)]) 選択ボタンから [ 属性を使用 (By Attribute)] または [ スクリプトを使用 (By Script)] を設定 します。
- ラベルにする属性を選ぶか、スクリプトを入力します。
- ラベルの [ 位置 (Position)] 選択ボタンから希望のオプションを指定します。
- 必要があれば [ 再描画 (Redraw)] します。
- [編集]処理でポリゴンラベル要素を自動生成する際も、同様のラベル位置オプションを利用できます。

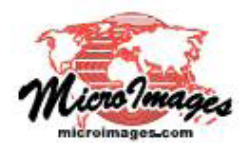

## さらに知りたいことがあれば...

マイクロイメージのウェブサイトをご覧下さい

(翻訳)株式会社オープンGIS 東京都墨田区吾妻橋 1-19-14 紀伊国屋ビル 1F Tel: (03)3623-2851 Fax: (03)3623-3025 E-mail: info@opengis.co.jp